# HDMI Matrix Over LAN with PC or App Control

#### Important Safety Instructions

- 1. Please read the user manual carefully before use this product and keep these instructions.
- 2. Do not mix up transmitters and receivers before installation.
- Channel of the transmitter (TX) must be different, otherwise, the system would be breakdown(including transmitter, receiver, IGMP switch etc.).
- 4. It is advised to set channel of transmitter before access to switch.
- 5. Follow all instructions.
- 6. This extender must be installed and operated within the limits of specified operating temperature and humidity.
- 7. Do not place objects on top of the unit.
- 8. Do not position the matrix extender near any heating source such as heater, radiator, or direct exposure to sun.
- 9. Prevent entering of water and moisture into the unit. If necessary, use dehumidifier to reduce humidity.
- 10. This product must be used with the IGMP switch.
- 11. Use DC5V/2A power supply only. Make sure the specification matched if using 3rd party DC adapters.

#### **Product Introduction**

This HDMI video matrix over IP includes a transmitter unit (TX) and a receiver unit (RX). It allows for the distribution and switching of high-definition video/audio signal by this product and off-the-shelf IGMP switch. It applied advanced technology; the resolution supported is up to

4Kx2K@30Hz ultra-HD. It can also be used in a point-to-point connection, the distance is up to 120 meters. It is widely applied in digital signage advertisement, control room, command centers, entertainment and exhibition center, safety monitoring system, etc.

#### **Product Features**

- 1. Apply advanced over IP technology.
- 2. Resolution supported is up to 4K×2K@30Hz ultra-HD.
- 3. Transmission distance is up to 120 meters via CAT6.
- 4. Support IR pass back function to control source device from RX location.
- 5. Plug and play.
- 6. Support scalable and flexible input-output matrix configuration, allows 100 inputs to infinite output.
- 7. Support computer control software to select and switch source device input.
- 8. Support to select and switch source device input from receiver via remote control and hard button.

9 Surge Protection, Lightning Protection, ED Protection.

#### Package Content

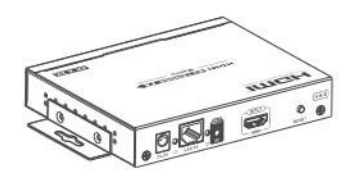

Transmitter unit ×1pc

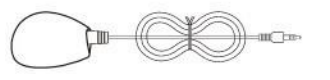

IR OUT IR blaster extension cable x1pc

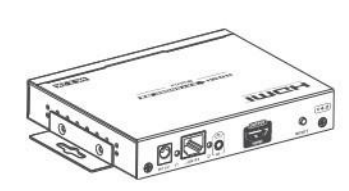

Receiver unit ×1pc

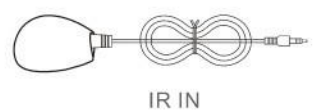

IR receiver extension cable ×1pc

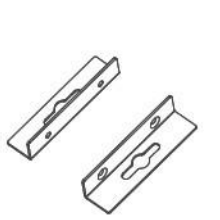

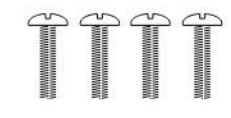

User manual ×1pc

Power supply

(DC5V) ×2pcs

Remote control ×1pc

Wall-mount kit ×4pcs

Screws ×8pcs

## **Installation Requirements**

HDMI source devices: with HDMI OUTPUT interface, DVD, PS3,

## **Panel Description**

Transmitter unit

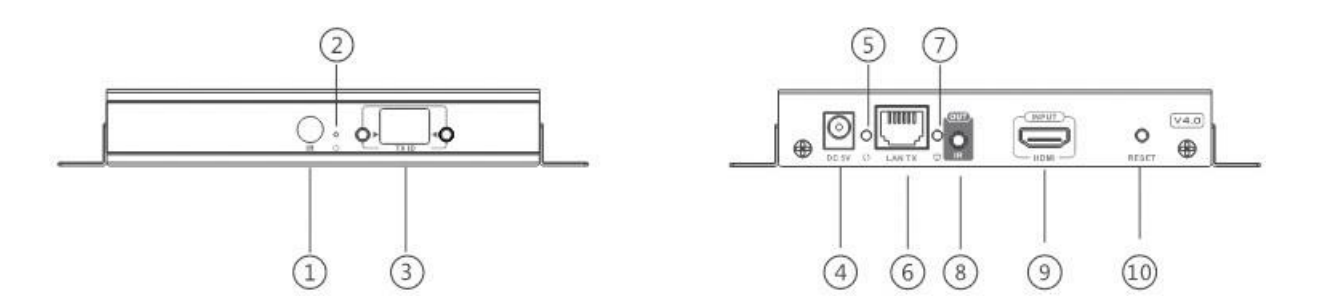

- 1. IR receiver window: remote control channel
- 2. 2. Power indicator
- 3. 3 TX ID: Mark transmitter unit's channel as a number, indicator of the current TX ID number
- 4. 4 DC5V power input
- 5. Data transmission indicator
- 6. RJ45 signal output
- 7. Connection indicator
- 8. IR blaster extension cable interface
- 9. HDMI signal input
- 10. RESET button

#### **Receiver unit**

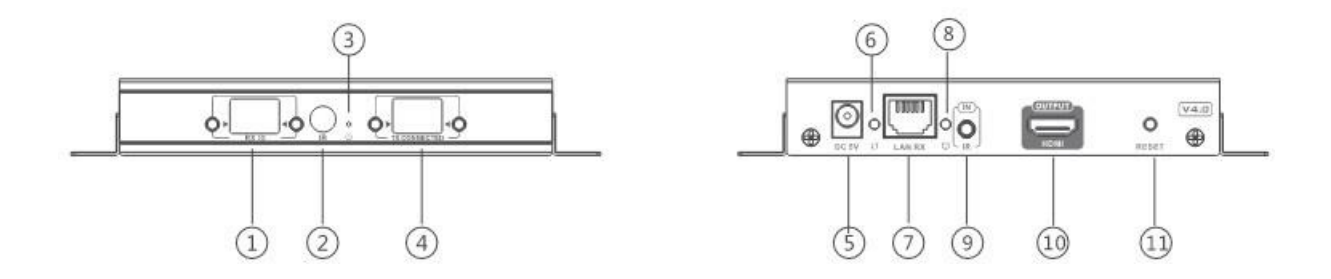

- 1. RX ID: Mark receiver unit as a number, indicator of the current RX ID number
- 2. IR receiver window: remote control channel
- 3. ® Power indicator
- 4. TX CONNECTED: Indicate the input channel as a number, and when the channel of receiver as same as the channel of transmitter, transmission connected
- 5. DC5V power input

- 6. Data transmission indicator
- 7. RJ45 signal input
- 8. Connection indicator
- 9. I receiver extension cable interface
- 10. HDMI signal output
- 11. ® RESET button

#### Installation and Connection

How to make a CAT5/5E/6 network cable Follow the standard of IEEE-568B:

## Connection Drawing 2.1 Matrix configuration

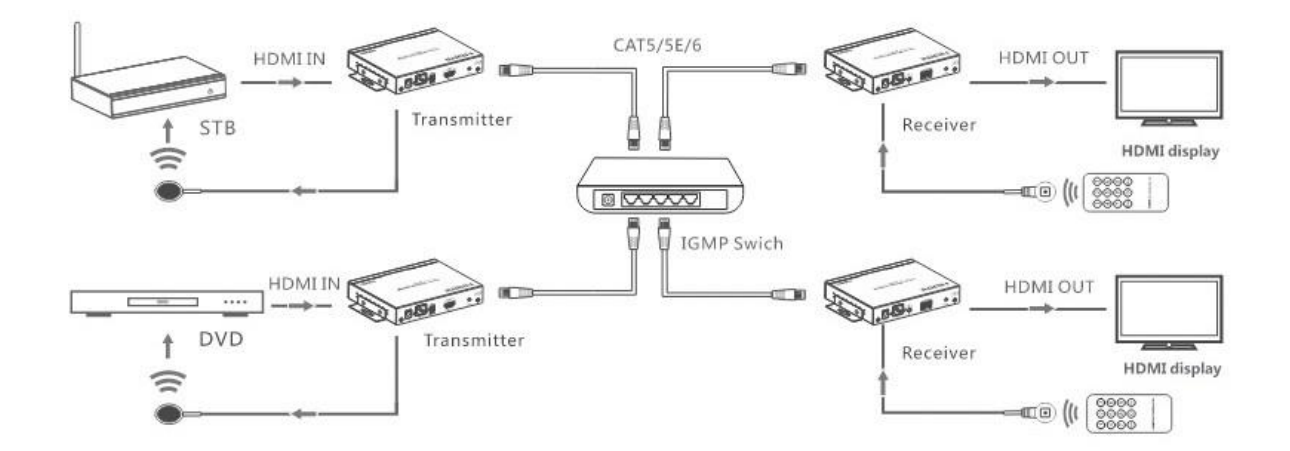

#### [NOTE] : The switch must support IGMP function

- 1. IR use guide
  - IR passback
  - IR blaster extension cable should plug into the IR-out port of TX

- (Transmitter) of this extender matrix, and the IR receiver extension cable should plug into the IR-in port of the RX (Receiver) of this matrix extender. The emitter of IR blaster should as close as possible to the IR receiver window of the signal source device.
   3.2 IR remote control Using the IR remote controller to set/select the channel of this HDMI video Matrix
- 1. Button control

There is a "TX ID" on TX unit, and there are both "RX ID" and "TX connected" on the RX unit.

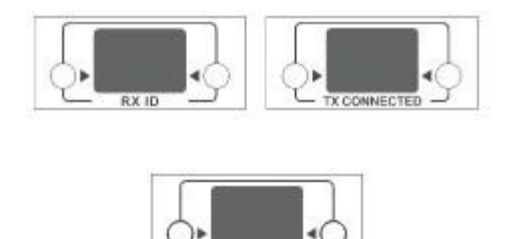

Each of them consists of two Nixie tubes and two buttons (beside the Nixie tube), the left button controls the value of the left Nixie tube, and the right one to control the value of the right Nixie tube. The value of each Nixie tube is from 0 to 9, each button is pressed at a time, the number is added one value. For example, the existing value of TX ID is "00", and press the left button once, also press the right button once, then the value of TX ID is changed to" 11" When the value of "TX connected" on the RX unit is as same as the value of "TXID" on the TX unit, a connection built between the TX and RX units.

Short press: Press to set IGMP group and display the set value.

Product switches automatically to the corresponding IGMP group 5 seconds after the press.

Long press: Press and keep 3 seconds to reset the product.

Computer software control use guide

 Access to network
 Connect your PC/computer with the off-the-shelf IGMP
 Ethernet switch via a single network cable
 2 PC/computer setting
 Change the PC/computer's IP to <u>192.168.1.xXx</u>
 (XXX can be 0 to 255), which as same as the IP segment of TX
 unit and RX unit.
 Web operation
 Open application program "HDbitTE-Matrix Control center", it
 displays the interface as Figure 1( Download from the website: <a href="https://hdtvsupply.ladesk.com/031028-4K-Matrix-PC-Software">https://hdtvsupply.ladesk.com/031028-4K-Matrix-PC-Software</a>

| uniza: 0 | $\rightarrow$ | Device scan page<br>connected device<br>of those devices | allow you s and set co | to scan tl<br>onfigurat |
|----------|---------------|----------------------------------------------------------|------------------------|-------------------------|
| Nane     | TX ID         | RX ID                                                    | Nane                   | TX Connected            |
| TX_1     | 90            | 94                                                       | RX-TV41                | 60                      |
| TX_2     | 86            | 10                                                       | BX_TV32                | 90                      |
| ТХ_З     | 60            | 15                                                       | RX_TV37                | 77                      |
| TX_4     | 77            | 23                                                       | RX_TV60                | 60                      |
| TX/R     | X's IP        |                                                          |                        | Mode                    |

#### **IP** setting

TX and RX have their own default IP address, TX's IP is 192.168.1.238, and RX's IP is 192.168.1.239. Generally, it is no need to change the device IP address, as the system can work normally even though multiple TX units and multiple RX units connected into the system with their default IP address.

If IP setting is really needed, please follow up the operation as Figure 2 (here make an example of TX's IP setting only, RX's setting is the same as TX's

|                   | Device Selection   |                      |                                |                  |
|-------------------|--------------------|----------------------|--------------------------------|------------------|
| C Device: 4       | (ID Coho           |                      | -                              | TV Connected     |
| TX_1              | IP: 192 . 168      | . 1 . 238            | 32                             | 90               |
| TX_ 2<br>TX_ 3    | Netmask: 255 . 255 | . 255 . 0 Set<br>byc | IP , and<br>licking<br>Jpdate" | d save<br>button |
| TX_ 4             | Gateway: 192 . 168 | . 1 . 254            | 50                             | 77               |
| ick button_"TX_se | tup",              | hose DHCP            |                                |                  |

Figure 2

## Device scanning and setting

(here make an example of TX's setting only, RX's setting is same as TX's)

\* Click button "Start Scan", the scanned result shows as Figure 3

| y Device: 4 |       | Ry Device' 4 |         | V      |            |
|-------------|-------|--------------|---------|--------|------------|
| Name        | TX ID | RX ID        | Name    | TX Cor | nnected    |
| TX_1        | 86    | 10           | RX_TV32 | 90     |            |
| TX_2        | 60    | 15           | RX_TV37 | 86     |            |
| тх_з        | 90    | 94           | RX-TV41 | 60     | Scan resul |
| TX_4        | 77    | 23           | RX_TV60 | 77     |            |
|             |       |              |         |        |            |
| _           |       |              |         | _      |            |

Figure 3

Device Name setting as Figure 4

| x Device: 4 | Change Name |         |              |
|-------------|-------------|---------|--------------|
| Name        |             | Nane    | TX Connected |
| TX_1        | TX 1        | RX_TV32 | 90           |
| TX_ 2       |             | RX_TV37 | 86           |
| TX_ 3       | OK Cande    | RX-TV41 | 60           |
| TX_ 4       |             | RX_TV60 | 77           |
|             |             |         |              |

Figure 4

## Device channel (TX ID) setting as Figure 5

| Device Scan Time: 3 | Seconds              |                |         | Start Scan   |
|---------------------|----------------------|----------------|---------|--------------|
| Device: 4           |                      | -Ra Device: 4- |         |              |
| Name                | TX ID                | RX ID          | Nane    | TX Connected |
| TX_1                | 87 👻                 | 10             | RX_TV32 | 90           |
| TX2                 | 83<br>84<br>85       | 15             | RX_TV37 | 86           |
| π                   | 86<br>87<br>88       | 94             | RX-TV41 | 60           |
| _xT                 | 91<br>92             | 23             | RX_TV60 | 77           |
| 4                   | 93<br>94<br>95       |                |         |              |
|                     | 96<br>97<br>98<br>99 |                |         |              |

Click button "Update" new configuration saved Pre-operation mode editing , show as Figure 6

| 0.000 |             |             | T 6567775 |           | Save Mode                          |
|-------|-------------|-------------|-----------|-----------|------------------------------------|
| Bune  | TX ID       | RX ID       | Nane      | TX Connec |                                    |
| TX_1  | 90          | 94          | EX-TV41   | 86        |                                    |
| TX_2  | 86          | 10          | RX_TV32   | 90        | NEW_MODE01                         |
| ТХ_3  | 60          | 15          | EX_TV37   | 77        |                                    |
| TX_4  | 77          | 23          | EX_TV60   | 60        | OK Cand                            |
|       | for the inp | ut / output |           | pro<br>Bu | e-mode, press "OK"<br>tton to save |
|       |             |             |           |           |                                    |

Figure 6

### **Operation mode selection setting**

Follow up Figure 7, Click button "Select Mode" to choose the mode needed.

| vice: 0 |       | -Rx Device: 0- |         |              |
|---------|-------|----------------|---------|--------------|
| Nane    | TX ID | EX ID          | Nane    | TX Connected |
| TX_1    | 90    | 94             | RX-TV41 | 60           |
| TI_2    | 86    | 10             | RX_TV32 | 90           |
| ТХ_3    | 60    | 15             | RX_TV37 | 77           |
| TI_4    | 77    | 23             | RX_TV60 | 60           |
|         |       |                |         |              |

Figure 7

## FAQ

## Q: TV display "Waiting for connection" on the right corner?

A: 1) Please check if the cable is correct and the length is within the range this unit supported.

2) Please check and make sure receiver's channel number is within transmitter's channel list.

3) Please check and make sure all the transmitter's channel are different.

#### **Q: TV display "Please check the transmitter input signal"?**

A: 1) please check if there is a HDMI signal input of transmitter.

2) Try to connect the signal source directly to display device to see if

there is signal output from source device, or change the signal source, HDMI wire and try again.

#### Q: Display is not fluent, not stable?

A: 1) Please check and make sure the switch is with IGMP function, and the IGMP function is open.

#### Q: Black screen or no image on displays?

A: 1) Cut off the input of source device, if TV displays "Please check the transmitter input signal" after about 10 seconds, please connect the source again, change and try another resolution.

#### **Specifications:**

| Item                            | Specification                                                                                                   |
|---------------------------------|----------------------------------------------------------------------------------------------------|
| HDMI signal                     | HDMI1.4,compliant to HDCP                                                                                       |
| Network bandwidth               | 18Mbps                                                                                                    |
| HDMI input resolution supported | 480i@60Hz, 480p@60Hz, 576i@50Hz, 576p@50Hz,<br>720p@50/60Hz, 1080i@50/60Hz, 1080p@50/60Hz,<br>4Kx2K @24/25/30Hz |
| Audio format supported          | PCM                                                                                                    |
| TMDS signal                     | 0.7~1.2Vp-p                                                                                                    |
| DDC signal                      | 5Vp-p                                                                                                    |
| Remote control                  | Support                                                                                                    |
| IR passback                     | Supports 20~60KHz IR devices                                                                                    |
| Matrix configuration            | Up to 100 source signals can be connected and switched to infinite output                                       |
| Voltage/Current                 | 5V/2A                                                                                                    |
| Power consumption               | TX≤6W;RX≤5W                                                                                                    |
| Weight                          | TX: 320g ; RX: 310g                                                                                             |
| Dimensions(LxWxH)               | 164×107.6×23.6mm                                                                                                |
| Working temperature             | 0~60°C                                                                                                    |
| Storage temperature             | -20~70°C                                                                                                    |
| Humidity                        | 0~95%(no condensation)                                                                                          |
| Color                           | Black                                                                                                    |
| Protection                      | Lightning Protection/Surge Protection/<br>ESD protection                                                        |